# 쇼피 권한부여 방법

#### 1. 스피드고전송기 > 해외마켓(쇼피)에서 메인계정인증을 클릭합니다

| 효피 계정관리                                   |                        |                      | 모바일    | 에서 편리하게 사용하는 스I 🤦    |
|-------------------------------------------|------------------------|----------------------|--------|----------------------|
| Shopee 지역선택 KRS                           | C > 판매자센터바로가기          | 판매자교육허브바로가기          | 입점신청하7 | 매뉴얼바로가기              |
| Merchant 인증관리 (! 메인계정인증                   | 쇼피코리아셀러센터 통합아이디도 이곳을 통 | 하 등록해주세요             |        | Cross Border 인증관리 (! |
| ~<br>※ 쇼피코리아셀러센터(KRSC) 아이디는 메인계정리스<br>니다. |                        | 를 통해서 각 나라별마켓에 개별전송히 | 서야 합   | 지역                   |
| 메인계정ID:                                   |                        |                      |        | РН                   |
| 마켓ID                                      | 지역                     | 마켓명                  |        |                      |
|                                           |                        |                      |        |                      |

### 2. 메인계정으로의 로그인 전환버튼을 클릭합니다

| S Shopee                                 | 2     |
|------------------------------------------|-------|
| Login to Authorize S<br>Openplatform APP | hopee |
| SG V Email / Phone / User                | name  |
| Password                                 |       |
| Forgot Password ?                        |       |
| Log in                                   |       |
| OR                                       |       |
| Switch to Main acco                      | ount  |

## 3. 메인계정으로 로그인을 진행합니다

| Shopee<br>Login to Authorize Shopee<br>Openplatform APP                             |  |
|-------------------------------------------------------------------------------------|--|
| Mainaccount name/phone/email<br>Input mainaccount login name 'XXX:main'<br>Password |  |
| Forgot Password ?                                                                   |  |
| OR                                                                                  |  |
| Switch to Shop Account                                                              |  |

#### 4. Authorize Merchant 체크 → 권한 부여할 샵 체크 → Confirm Authorization 클릭합니다

| Authorize Mere | hant                                               |                  |
|----------------|----------------------------------------------------|------------------|
| Search         | Q Shop Region All V Display only Unauthorized Shop | Select all (5/5) |
| 6              | Authorized                                         |                  |
|                | uthorized                                          |                  |
|                | Authorized                                         |                  |
|                | Authorized                                         |                  |
|                | Authorized                                         |                  |

## 5. 연장할 기간 선택 → Confirm Authorization 클릭합니다

| Q          | Shop Region All V Display only Unauthorized Shop                  | Select all (5/5) |
|------------|-------------------------------------------------------------------|------------------|
| Authorized | Confirm the authorization period $\times$                         | E                |
| Authorized | Authorization Period 365 Days                                     | C                |
| Authorized |                                                                   | e                |
| Authorized | Your authorization will expire at 2025-06-25 23:59<br>(UTC+08:00) |                  |
| Authorized | Back Confirm Authorization                                        | C                |